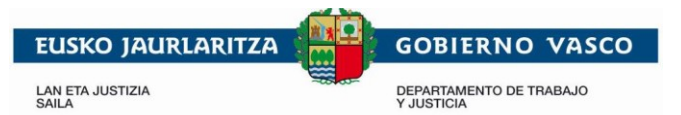

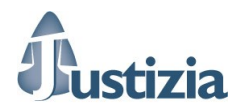

## Guía rápida JustiziaSIP

## Servicio de Informática Judicial

21 de Agosto de 2018

## <u>Índice</u>

| 1.           | JustiziaSip                                                      | 2  |
|--------------|------------------------------------------------------------------|----|
| 2.           | Acceso a Justiziasip                                             | 2  |
| 3.           | Pantalla principal y aceptación de notificaciones.               | 3  |
| 4.           | Búsqueda de notificaciones                                       | 5  |
| 5.           | Actividad procesal reciente                                      | 5  |
| 6.           | Asuntos                                                          | 6  |
| 7.           | Repartos                                                         | 6  |
| 8.           | Señalamientos                                                    | 7  |
| 9.           | Órgano judicial                                                  | 7  |
| 10.          | Sustituto y personal                                             |    |
| 11.          | Escritos de trámite. Presentar escrito                           |    |
| 1 <b>2</b> . | Escritos pendientes de presentar                                 | 10 |
| 1 <b>3</b> . | Presentados último mes                                           | 11 |
| 14.          | Proveídos último mes                                             | 11 |
| 15.          | Devueltos del procurador/Devueltos del juzgado                   | 11 |
| 16.          | Incompletos último mes                                           | 12 |
| 17.          | Copias trasladadas                                               | 12 |
| 18.          | Avisos escritos y copias trasladadas                             | 13 |
| 19.          | Incidencias, dudas, y Servicio de Atención a Profesionales (SAP) | 14 |

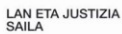

Justizia

## 1. JustiziaSip

JustiziaSip es la herramienta que facilita las comunicaciones electrónicas entre los juzgados y los profesionales y servicios jurídicos. Actualmente gestiona las notificaciones telemáticas procedentes de los juzgados y también la presentación de escritos de trámite por parte de profesionales.

DEPARTAMENTO DE TRABAJO Y JUSTICIA

### 2. Acceso a Justiziasip

El acceso a JustiziaSip se lleva a cabo a través de la Extranet de profesionales en la siguiente url : <u>https://justiziaprofesionales.justizia.eus/login</u> o bien entrando a <u>https://www.justizia.eus</u> y pulsando en "Profesionales".

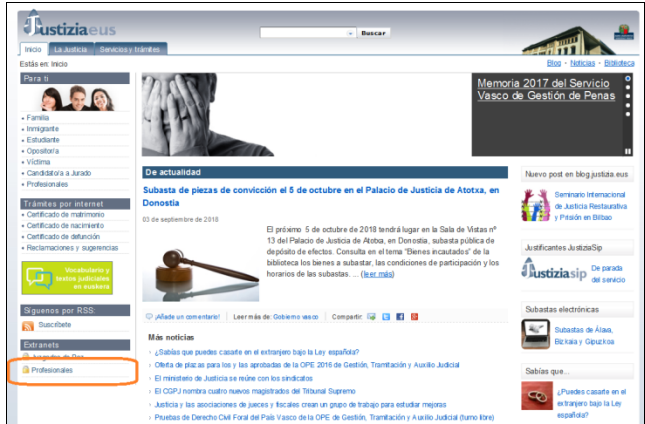

Desde la siguiente página el usuario deberá autenticarse utilizando su tarjeta identificativa (dni, izenpe, FNMT, ACA...) para entrar en la Extranet de Profesionales.

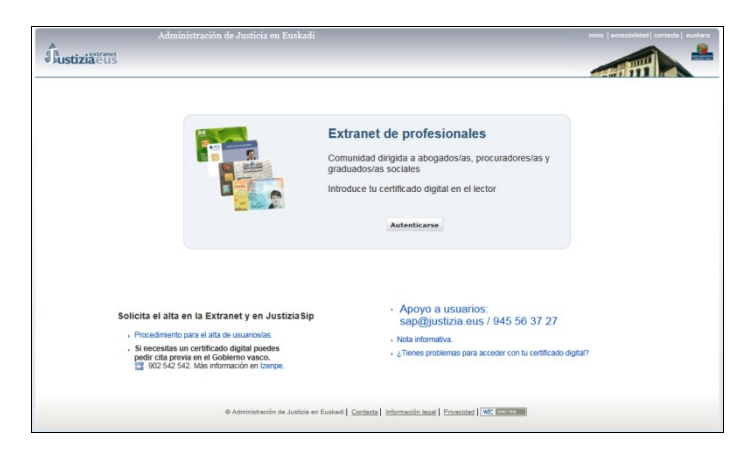

Una vez dentro de la Extranet de Profesionales se podrá acceder a JustiziaSip pulsando en.

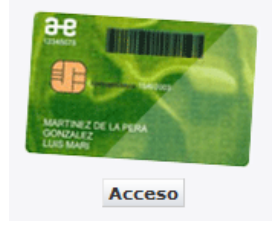

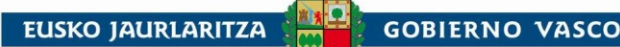

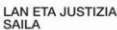

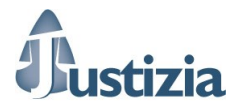

#### 3. Pantalla principal y aceptación de notificaciones

DEPARTAMENTO DE TRABAJO Y JUSTICIA

Nada más entrar en JustiziaSip se muestra la pantalla principal. En la parte superior izquierda podemos ver la fecha de sesión y en la parte superior derecha los datos de conexión (número de colegiado, nombre y apellido).

En la parte central de la pantalla nos muestra las notificaciones del juzgado que tenemos pendientes, en caso de haberlas. Desde esta pantalla podremos seleccionar una notificación y pulsar los botones "Aceptar" o "Descargar".

|                                                                             | Servicio de Int                          | formación a Profesionales                                           |                                          | inicio  su                                                                                                    | gerencias   ayuda   euskera |
|-----------------------------------------------------------------------------|------------------------------------------|---------------------------------------------------------------------|------------------------------------------|----------------------------------------------------------------------------------------------------|-----------------------------|
| Justiziasip                                                                 |                                          |                                                                     |                                          | and the second second se |                             |
| 21/08/2018                                                                  | ×                                        | 15 nuevo(s) escritos(s) de trán                                     | nite para atendi NIP A00M480201 🛛 🙇 S    | ERVICIO JURIDICO DEL AYUNTAMIENT                                                                                                    | D DE BILBAO - Desconectar   |
| JustiziaSip                                                                 | Notificaciones p                         | endientes                                                           |                                          |                                                                                                    |                             |
| Actividad procesal reciente     Asuntos     Repartos                        | <ul> <li>Notificaciones total</li> </ul> | O Notificaciones (sin descargar                                     | )                                        |                                                                                                    | lmprimir/Guardar listade    |
| Señalamientos                                                               | Seleccionar Todas                        |                                                                     |                                          |                                                                                                    |                             |
| Escritos                                                                    |                                          |                                                                     |                                          |                                                                                                    |                             |
| Notificaciones                                                              | NOTIFICACIONES DEL                       | JUZGADO total : 2                                                   |                                          | Procedimiento                                                                                                    | Nº referencia Acusos        |
| <ul> <li>Pendientes</li> <li>Loídas subsidiariamento último</li> </ul>      | 21/08/2018                               | UPAD Cont. Adm. Jurgado de lo Cont                                  | ancioso administrativo nº 1, de Vitoria  | Procedimiento sbraviado                                                                                                    | n Telefelicia Acuses        |
| mes                                                                         | 09:34:02                                 | Gasteiz                                                             | encloso-auministrativo nº 1, de vitoria- | 0000001/2018                                                                                                    | prueba 🚆                    |
| <ul> <li>Leídas profesional última<br/>semana</li> <li>Devueltas</li> </ul> | UPAD ContAdm<br>OFIC TEXTO LIB           | - Juzgado de lo Contencioso-administrativo<br>RE                    | nº 1. de Vitoria-Gasteiz PAB 1/18        | Interviniente                                                                                                    | : ABERASTURI ZUBIRI, R.     |
| <ul> <li>Anuladas último mes</li> <li>Buscar</li> </ul>                     | 21/08/2018<br>09:21:32                   | UPAD ContAdm - Juzgado de lo Cont<br>Gasteiz                        | encioso-administrativo nº 1. de Vitoria- | Procedimiento abreviado -<br>0000001/2018                                                                                                    | prueba 👷                    |
|                                                                             | UPAD ContAdm<br>OFIC TEXTO LIB           | <ul> <li>Juzgado de lo Contencioso-administrativo<br/>RE</li> </ul> | nº 1. de Vitoria-Gasteiz PAB 1/18        | Interviniente                                                                                                    | : ABERASTURI ZUBIRI, R.     |
|                                                                             |                                          |                                                                     | « Anterior 1 Siguiente »                 |                                                                                                    |                             |
|                                                                             |                                          |                                                                     | Aceptar Descargar                        |                                                                                                    |                             |
|                                                                             | NOTIFICACIONES DE                        | PROCURADOR(A) total : 0                                             |                                          |                                                                                                    |                             |
|                                                                             | F.envío - F.r                            | notificación   Juzgado proce                                        | dencia Procedimiento                     | Procurador(a) Estado \$                                                                                                    | Nº referencia               |
|                                                                             |                                          |                                                                     | « Anterior Siguiente »                   |                                                                                                    |                             |
|                                                                             |                                          | © Administración de                                                 | Justicia en Euskadi                      |                                                                                                    |                             |

#### Botón descargar:

Si, tras seleccionar una notificación, pinchamos el botón "Descargar" el sistema nos mostrará el siguiente mensaje que indica que las notificaciones se darán por leídas y se descargará el contenido al PC. Después, nos solicitará que indiquemos el directorio en el cual queremos descargar el documento notificado.

El sistema, al dar la notificación por leída, generará el correspondiente acuse de recepción con fecha de aceptación el siguiente día hábil.

| Notificaciones pendientes                                                  |                       |
|----------------------------------------------------------------------------|-----------------------|
| Las notificaciones seleccionadas se darán por leidas y lueg<br>¿Continuar? | go descargadas al PC. |
| А                                                                          | Aceptar Cancelar      |
|                                                                            |                       |

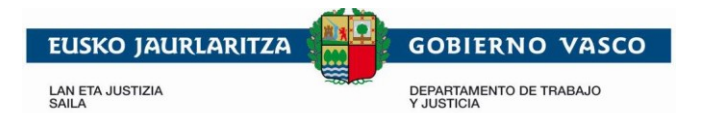

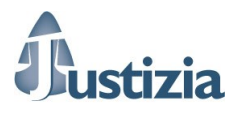

| Seleccione directorio                       |                                |          |
|---------------------------------------------|--------------------------------|----------|
| Seleccione el directorio donde desea descar | gar los documentos o ficheros: |          |
|                                             |                                |          |
|                                             |                                |          |
|                                             | $\checkmark$                   | ×        |
|                                             | Aceptar                        | Cancelar |

<u>NOTA</u>: Es muy recomendable guardar los documentos en una ubicación en local y tratar de que la ruta en la que se guardan no sea demasiado larga. De esta manera se evitará la ocurrencia de un error conocido. Una vez guardado el documento en local y en una ruta corta, el usuario podrá mover el escrito, si lo considera necesario, a cualquier otra ubicación.

#### Botón aceptar:

Pulsando este botón se aceptará la notificación seleccionada, pero no se descargará el documento en el PC. Se generará el correspondiente acuse de recepción con fecha de notificación el siguiente día hábil.

Una vez hemos aceptado/descargado una notificación, ésta desaparece de este escritorio principal y pasará a la bandeja "Leídas profesional última semana".

#### Aceptación subsidiaria:

Las notificaciones provenientes del juzgado que no sean aceptadas en los 3 días hábiles posteriores a su envío serán aceptadas de forma automática por el sistema. La fecha de notificación en este caso será el tercer día hábil, fecha que constará en el correspondiente acuse de aceptación. Estas notificaciones podrán consultarse en la bandeja "Leídas subsidiariamente último mes".

#### Devolución de una notificación

Cuando se recibe una notificación telemática a través de JustiziaSip el sistema únicamente nos ofrece las posibilidades de aceptarla o descargarla. Si se desea devolver una notificación al juzgado que nos la ha enviado primero es necesario aceptarla. Una vez hecho esto, entraríamos a la bandeja "Leídas profesional última semana", donde permanecen siete días, y desde esta bandeja podríamos devolverlas al juzgado utilizando el botón "Devolver". Una vez hecho esto, la notificación volvería al juzgado y se generaría el correspondiente acuse de devolución.

En el caso de que desde el juzgado no acepten la devolución y reenvíen la notificación, ésta aparecerá de nuevo en la bandeja de "Leídas profesional última semana" y no en el escritorio principal como una notificación pendiente. En el caso de que sí acepten la devolución, la notificación se mostrará en la bandeja de "Anuladas último mes".

\*NOTA Para procuradores: la operativa para los Procuradores es diferente, puesto que quien se encarga de marcar la fecha de notificación es el Salón de Procuradores. Cuando éste realiza la recepción de la notificación marca como fecha de notificación el siguiente día hábil y así se indica en el acuse de recepción que se genera. Posteriormente, los Procuradores pueden aceptar/devolver la notificación, y en el caso de que no acepten las notificaciones en el plazo establecido, será el Salón de Procuradores quien se encargue de aceptarlas de forma subsidiaria.

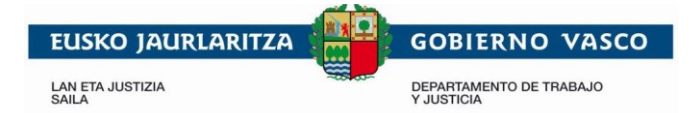

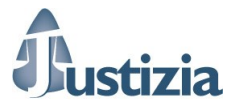

#### 4. Búsqueda de notificaciones

Esta pantalla nos permite buscar notificaciones aplicando los filtros que nos ofrece.

|                                                                                                    | Servicio de Información a Profesionales                                                                                                    | inicio   sugerencias   ayuda   euskera                                    |
|----------------------------------------------------------------------------------------------------|----------------------------------------------------------------------------------------------------|---------------------------------------------------------------------------|
| Dustiziasip                                                                                                    |                                                                                                    |                                                                           |
| 21/08/2018                                                                                                    | 15 nuevo(s) escritos(s) de trámite para atender en la bandej NIP A00M480201                                                                                                    | SERVICIO JURIDICO DEL AYUNTAMIENTO DE BILBAO -<br>LETRADO DEL S. JURIDICO |
| USESTACESTO<br>Actividad procesal reciente<br>- Actividad procesal reciente<br>- Rapartos<br>- Rapartos<br>- Sentas<br>- Sentas<br>- Sentas<br>- Motificaciones<br>- Nendenines<br>- Leidas profesional última<br>- sentas<br>- Januas<br>- Januas | Búsqueda de notificaciones         Número de referencia         Selecciona si deseas el número de referencia.         Período de búsqueda         Te permite determinar el período de búsqueda de notificaciones.         Fecha desde:         (datimasa)         Fecha hasta:         (datimasa)         Gérecha envio         O'Fecha notificacion |                                                                           |
|                                                                                                    | C'Fecha recepción Estado de notificación Mostrar notificacións pendientes, recepcionadas o subsidiarias. @Pendiente CLeida subsidiariamente CLeida OPervuelta OPervuelta OAnulada                                                                                                    |                                                                           |
|                                                                                                    | Buscar por ámbito           Partido Judicial:         - Selecciona Partido Judicial - ✓           Tipo de Órgano Judicial:         - Selecciona Tipo de Órgano Judicial - ✓           Órgano Judicial:         - Selecciona Órgano Judicial - ✓           Procedimiento:         - Selecciona Procedimiento - ✓                                      |                                                                           |
|                                                                                                    | Buscar                                                                                                    |                                                                           |

#### 5. Actividad procesal reciente

En esta pantalla podemos ver de un solo vistazo la actividad procesal reciente. Notificaciones, asuntos repartidos, señalamientos y escritos presentados en el último mes.

|                            | Servicio de I               | nformación a I                | Profesionales                                         |                 |                                 |                                         | inicio   su   | gerencias   ayu              | ida   eusk |
|----------------------------|-----------------------------|-------------------------------|-------------------------------------------------------|-----------------|---------------------------------|-----------------------------------------|---------------|------------------------------|------------|
| ustiziasip                 |                             |                               |                                                       |                 |                                 |                                         |               | HALL                         |            |
| 1/08/2018                  | 8                           |                               | 15 nuevo(s) escritos(s) de trámite                    | pare NIP A00N   | 1480201 🚨 <u>SEF</u>            | AVICIO JURIDICO DEL AY                  | UNTAMIENTO    | DE BILBAO -<br>L S. JURÍDICO | Descone    |
| tiziaSip                   | Escritorio                  |                               |                                                       |                 |                                 |                                         |               |                              |            |
| vidad procesal reciente    |                             | EL JUZGADO total              |                                                       |                 |                                 |                                         |               |                              |            |
| artos                      | F.envío                     | Juzgado pro                   | cedencia                                              |                 |                                 | Procedimiento                           |               | Nº referencia                | Acuses     |
| alamientos<br>ano Judicial | 21/08/2018<br>09:34:02      | UPAD ContAd<br>Gasteiz        | m - Juzgado de lo Contencioso-a                       | dministrativo r | nº 1. de Vitoria-               | Procedimiento abreviado<br>0000001/2018 | -             | prueba                       | 2          |
| itos<br>ficaciones         | UPAD ContAd<br>OFIC TEXTO L | lm - Juzgado de lo Co<br>IBRE | intencioso-administrativo nº 1. de Vi                 | toria-Gasteiz   | PAB 1/18                        |                                         | Interviniente | : ABERASTURI ZI              | UBIRI, R.  |
|                            | 21/08/2018<br>09:21:32      | UPAD ContAd<br>Gasteiz        | m - Juzgado de lo Contencioso-a                       | dministrativo r | nº 1. de Vitoria-               | Procedimiento abreviado<br>0000001/2018 | -             | prueba                       | 2          |
|                            | UPAD ContAd<br>OFIC TEXTO L | .m - Juzgado de lo Co<br>IBRE | intencioso-administrativo nº 1. de Vi                 | toria-Gasteiz   | PAB 1/18                        |                                         | Interviniente | : ABERASTURI ZI              | JBIRI, R.  |
|                            |                             |                               |                                                       | ceptar          | Descargar                       |                                         |               |                              |            |
|                            | NOTIFICACIONES D            | E PROCURADOR(                 | A) total : 0                                          |                 |                                 |                                         |               |                              |            |
|                            | F.envío F.                  | notificación                  | Juzgado procedencia                                   | Procee          | dimiento                        | Procurador(a)                           | Estado        | Nº referenci                 | a          |
|                            | ASUNTOS REPARTI             | DOS total : 0                 |                                                       |                 |                                 |                                         |               |                              |            |
|                            | Fecha Cla                   | se de reparto                 | Órgano judicial                                       | destino         |                                 | Interviniente                           | Nº re         | ferencia                     |            |
|                            | SEÑALAMIENTOS tr            | otal : 0                      |                                                       |                 |                                 |                                         |               |                              |            |
|                            | Fecha                       | Órgano Judicia                | al                                                    | Procedimi       | ento                            | N° ref                                  | ferencia      |                              |            |
|                            | ESCRITOS PRESEN             | TADOS EL ÚLTIMO               | ) MES total : 1                                       |                 |                                 |                                         |               |                              |            |
|                            | F.envio                     | Profesional                   | Órgano Judicial                                       |                 | Procedimiento                   | Descripción                             | Proveido      | Acuse Nº ref                 | erencia    |
|                            | 20/08/2018<br>14:15:36      | A APEUNO VIT<br>2             | UPAD Civil - Juzgado de 1ª Instan-<br>Vitoria-Gasteiz | cia nº 1 de     | Pro.ordinario -<br>0000004/2017 | AA                                      | SI            | Añadir r                     | número     |
|                            |                             |                               |                                                       |                 |                                 |                                         |               |                              |            |

LAN ETA JUSTIZIA SAILA

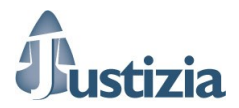

#### 6. Asuntos

Desde la opción de menú Asuntos en trámite podemos ver la relación de asuntos en trámite de los que somos parte. También desde esta pantalla podemos añadir a cada asunto una referencia para facilitarnos posteriores búsquedas. Esta referencia se aplica para todos los asuntos que tengan el mismo NIG.

**GOBIERNO VASCO** 

DEPARTAMENTO DE TRABAJO Y JUSTICIA

| Dustiziasip                                                            | Servicio de Información a Profesionales                                             |                                                             |                  | ink           | io   sugerenci | as  ayuda  euskera        |
|------------------------------------------------------------------------|-------------------------------------------------------------------------------------|-------------------------------------------------------------|------------------|---------------|----------------|---------------------------|
| 21/08/2018                                                             | 😵 r en la bandeja "Escritos Devueltos del Juzgado"                                  | NIP A00M480201 💄                                            | SERVICIO JURIDI  | CO DEL AYUNTA | MIENTO DE BIL  | BAO - Desconectar<br>DICO |
| JustiziaSip                                                            | Asuntos en trámite                                                                  |                                                             |                  |               |                |                           |
| > En trámite                                                           | Órgano                                                                              | Procedimiento                                               | Fase             | F.incoación   | F.últ.trámite  | Nº referencia             |
| <ul> <li>Incoados último mes</li> <li>Tramitados último mes</li> </ul> | UPAD ContAdm - Juzgado de lo Contencioso-administrativo<br>nº 1. de Vitoria-Gasteiz | Proced.abreviado - 0000001/2018                             | Registro         | 17/01/2018    | 21/08/2018     | prueba                    |
| Buscar     Repartos                                                    | UPAD ContAdm - Juzgado de lo Contencioso-administrativo<br>nº 2. de Vitoria-Gasteiz | Proced.abreviado - 0000220/2017                             | Juicio/ Prueba   | 26/04/2017    | 20/08/2018     | marta                     |
| Señalamientos     Órgano Judicial                                      | UPAD Civil - Juzgado de 1ª Instancia nº 1 de Vitoria-Gasteiz                        | Pieza Impugnación Justicia Gratuita Civil -<br>0000001/2018 | Resolución       | 31/07/2018    | 31/07/2018     | Añadir número             |
| Escritos     Notificaciones                                            | Número o                                                                            | de referencia G                                             | uardar Cancelar  |               |                |                           |
|                                                                        | Juzgado de Primera Instancia nº 2 de Donostia                                       | Exhorto civil - 0000002/2018                                | Inic.tramitación | 20/02/2018    | 20/02/2018     | Añadir número             |
|                                                                        | Juzgado de Primera Instancia nº 2 de Donostia                                       | Exhorto civil - 0000001/2018                                | Inic.tramitación | 20/02/2018    | 20/02/2018     | Añadir número             |
|                                                                        | UPAD ContAdm - Juzgado de lo Contencioso-administrativo<br>nº 2. de Vitoria-Gasteiz | Proced.abreviado - 0000120/2017                             | Juicio/ Prueba   | 03/03/2017    | 15/02/2018     | mikel                     |
|                                                                        | UPAD ContAdm - Juzgado de lo Contencioso-administrativo<br>nº 2. de Vitoria-Gasteiz | Proced.abreviado - 0000012/2017                             | Recurso          | 11/01/2017    | 15/02/2018     | Añadir número             |
|                                                                        |                                                                                     | « Anterior 1 Siguiente »                                    |                  |               |                |                           |
|                                                                        | © Administración                                                                    | n de Justicia en Euskadi                                    |                  |               |                |                           |

Por tanto, en la pantalla de búsqueda de asuntos el sistema nos permite buscar por este número de referencia, además de por otros campos.

|                                                                                                    | Servicio de Informaciór                                                                                                    | 1 a Profesionales                                                                               |                |                           | inicio   sugerencias                           | ayuda   eusk |
|----------------------------------------------------------------------------------------------------|----------------------------------------------------------------------------------------------------|-------------------------------------------------------------------------------------------------|----------------|---------------------------|------------------------------------------------|--------------|
|                                                                                                    |                                                                                                    |                                                                                                 |                |                           |                                                |              |
| 21/08/2018                                                                                                    | ritos(s) de trámite para atender en la                                                                                                    | a bandeja "Escritos Devueltos del Juzgado"                                                      | NIP A00M480201 | SERVICIO JURIDICO DEL AVI | UNTAMIENTO DE BILBAO<br>ETRADO DEL S. JURÍDICO | Descone      |
| JustiziaSip<br>• Actividad procesal reciente<br>• Asuntos<br>> En trámite<br>> Incoados último mes<br>> Tramitados último mes<br>> Buscar<br>• Repartos | Búsqueda de asuntos<br>Buscar por número de referencia<br>Número de referencia:<br>Buscar por tipo de asunto<br>Indica si deseas buscar sólo asu<br>©Todos los asuntos | a                                                                                               |                |                           |                                                |              |
| Señalamientos     Organo Judicial                                                                                                    | OSólo asuntos en trámite                                                                                                    |                                                                                                 |                |                           |                                                |              |
| Escritos     Notificaciones                                                                                                    | Fecha desde:<br>(dd/mn/asas)<br>Fecha hasta:<br>(dd/mn/asas)<br>Te permite determinar el período<br>©Fecha último trámite<br>○Fecha incoación                          | de búsqueda de asuntos.                                                                         |                |                           |                                                |              |
|                                                                                                    | Buscar por número de procedim<br>Indica si deseas buscar por núme<br>Número:<br>Año:                                                                                   | iento<br>aro y año de procedimiento.                                                            |                |                           |                                                |              |
|                                                                                                    | Buscar por interviniente                                                                                                    |                                                                                                 |                |                           |                                                |              |
|                                                                                                    | Apellidos y Nombre:                                                                                                    |                                                                                                 |                |                           |                                                |              |
|                                                                                                    | Buscar por ámbito<br>Partido Judicial:<br>Órgano Judicial:<br>Procedimiento:                                                                                           | Selecciona Partido Judicial -      Selecciona Órgano Judicial -      Selecciona Procedimiento - |                |                           |                                                |              |

#### 7. Repartos

JustiziaSip nos permite ver los asuntos repartidos del último mes y también realizar una búsqueda de entre nuestros asuntos repartidos.

| usko jaurlaritza 🕻                                                                          |                        | GOBIERNO VASCO                                                               | T.                                                                                                    |               |               |
|---------------------------------------------------------------------------------------------|------------------------|------------------------------------------------------------------------------|----------------------------------------------------------------------------------------------------|---------------|---------------|
| N ETA JUSTIZIA<br>ILA                                                                       | -00-00-                | DEPARTAMENTO DE TRABAJO<br>Y JUSTICIA                                        |                                                                                                    |               | <b>1</b> a    |
| JustiziaSip<br>• Actividad procesal reciente<br>• Asuntos<br>• Repartos<br>> Del último mes | Búsqued<br>Criterios d | a de asuntos repartidos<br>e Acotación:<br>parto: 01/09/2017 - 03/09/2018    |                                                                                                    |               |               |
| > Buscar                                                                                    | Repartos to            | tal : 9                                                                      |                                                                                                    |               |               |
| Señalamientos                                                                               | Fecha                  | Clase de reparto                                                             | Órgano judicial destino                                                                                    | Interviniente | Nº referencia |
| Organo Judicial     Escritos inicio                                                         | 02/08/2018             | Auxilio judicial de ámbito nacional                                          | Servicio Común Procesal General. Sección Registro y Reparto (Instrucción)<br>Vitoria-Gasteiz               | ۲             | Añadir número |
| Escritos     Notificaciones                                                                 | 18/06/2018             | Atestados y Denuncias con Autor conocido                                     | Servicio Común Procesal General. Sección Registro y Reparto (Instrucción)<br>Vitoria-Gasteiz               | ۲             | Añadir número |
|                                                                                             | 01/06/2018             | Atestados y Denuncias con Autor conocido                                     | Servicio Común Procesal General. Sección Registro y Reparto (Instrucción)<br>Vitoria-Gasteiz               | ۲             | Añadir número |
|                                                                                             | 31/01/2018             | Sentencias procedimientos ordinarios no incluidas en<br>apartados anteriores | Servicio Común Procesal General. Sección Registro y Reparto (Audiencia)<br>Vitoria-Gasteiz                 | ۲             | Añadir número |
|                                                                                             | 19/01/2018             | Atestados y Denuncias con Autor conocido                                     | Servicio Común Procesal General. Sección Registro y Reparto (Instrucción)<br>Vitoria-Gasteiz               | ۲             | Añadir número |
|                                                                                             | 18/01/2018             | Atestados y Denuncias con Autor conocido                                     | Servicio Común Procesal General. Sección Registro y Reparto (Instrucción)<br>Vitoria-Gasteiz               | ۲             | Añadir número |
|                                                                                             | 18/01/2018             | Atestados y Denuncias con Autor conocido                                     | Servicio Común Procesal General. Sección Registro y Reparto (Instrucción)<br>Vitoria-Gasteiz               | ۲             | Añadir número |
|                                                                                             | 04/09/2017             | Ejecución títulos judiciales                                                 | Servicio Común General Procesal General. Sección Registro y Reparto<br>(Primera Instancia) Vitoria-Gasteiz | ۲             | Añadir número |
|                                                                                             | 04/09/2017             | Ejecución títulos judiciales                                                 | Servicio de Registro y Reparto (Primera Instancia) EIBAR                                                   | ۲             | Añadir número |
|                                                                                             |                        |                                                                              | « Anterior 1 Siguiente »                                                                                   |               |               |
|                                                                                             |                        |                                                                              | Nueva búsqueda                                                                                             |               |               |
|                                                                                             |                        | © Administración de                                                          | e Justicia en Euskadi                                                                                      |               |               |

#### 8. Señalamientos

La pantalla de señalamientos nos permite ver los señalamientos en los que constamos como parte. Este calendario recoge los datos de las agendas de señalamientos de los juzgados, una vez que éstos hayan introducido los datos del señalamiento en su agenda.

| CUIDTOC                           |                     |                 |                      |                       |         |        |                       |                     |                                                          |
|-----------------------------------|---------------------|-----------------|----------------------|-----------------------|---------|--------|-----------------------|---------------------|----------------------------------------------------------|
| SUIIUS                            |                     |                 |                      | eptiembre, 2          | 018 »   |        |                       | mx Juzga            | ido Mixto                                                |
| epartos                           | Lunes               | Martes          | Miércoles            | Jueves                | Viernes | Sábado | Domingo               | 12 Juzgs            | ido de 1ª Instancia                                      |
| eñalamientos                      |                     |                 |                      |                       |         | 1      | 2                     | in Juzga            | ido de Instrucción                                       |
| A partir de noy<br>Del último mes |                     |                 |                      |                       |         |        |                       | pe Juzga            | ido de lo Penal                                          |
| Calendario                        | 3                   | 4               | 5                    | 6                     | 7       | 8      | 9                     | Ca Juzga            | do de lo Contencioso-Administrati                        |
| Buscar                            |                     |                 |                      |                       |         |        |                       | so Juzga            | do de lo Social                                          |
| raano, ludicial                   | 10                  | 11              | 12                   | 13                    | 14      | 15     | 16                    | mr Juzga            | do de lo Mercantil                                       |
| otificaciones                     |                     |                 |                      |                       |         |        |                       | mn Juzga            | ido de Menores                                           |
| estión Sustituciones              |                     | 18              | 19                   | 20                    | 21      | 22     | 23                    | mu Juzga            | do de Violencia sobre la Mujer                           |
| ustituciones                      |                     |                 |                      | 1                     |         |        |                       | vp Juzga            | do de Vigilancia Penitenciaria                           |
|                                   | 24                  | 25              | 26                   | 27                    | 28      | 29     | 30                    | ap Audie            | ncia Provincial                                          |
|                                   |                     |                 |                      |                       |         |        |                       | scp Tribur<br>Penal | nal Superior de Justicia, Sala Civil                     |
|                                   |                     |                 |                      |                       |         |        |                       | Sca Tribur<br>Conte | nal Superior de Justicia, Sala<br>encioso-Administrativo |
|                                   |                     |                 |                      |                       |         |        |                       | SSO Tribur<br>Socia | nal Superior de Justicia, Sala de le<br>I                |
|                                   |                     |                 |                      |                       |         |        |                       |                     |                                                          |
|                                   | SEÑALAMI            | ENTOS total : 1 |                      |                       |         |        |                       |                     |                                                          |
|                                   |                     | Órgano Ju       | dicial               |                       |         | P      | rocedimiento          |                     | N° referencia                                            |
|                                   | Fecha               |                 |                      |                       |         | M      | nit prop bori - 00000 | 27/2047             | A Reading of America                                     |
|                                   | Fecha 20/09/2018    | UPAD Civil -    | Juzgado de 1ª Instar | ncia nº 1 de Vitoria- | Gasteiz | NVA.   | sincprop.non. coocos  | 2112011             | Anadir humero                                            |
|                                   | Fecha<br>20/09/2018 | UPAD Civil -    | Juzgado de 1ª Instar | ncia nº 1 de Vitoria- | Gasteiz |        |                       | 2112011             | Anadir numero                                            |

## 9. Órgano judicial

Desde este punto de menú podemos acceder a información de interés (dirección, teléfono, email, personal adjunto) de los distintos órganos judiciales.

EUSKO JAURLARITZA **GOBIERNO** VASCO stizia LAN ETA JUSTIZIA SAILA DEPARTAMENTO DE TRABAJO Y JUSTICIA Órganos Judiciales suntos ALAVA Repartos Señalamientos Órgano Judicial > Órgano reparto > Juzgado Mixto > Juzgado Instrucción > Juzgado Penal > Juzgado Penal > Juzgado Social - Juzgado Contencioso - Audiencia Te Señalamie Amurrio > Servicio de Registro y Reparto (Instrucción) AMURRIO > Servicio de Registro y Reparto (Primera Instancia) AMURE Vitoria-Gasteiz > Servicio Común Procesal General. Sección Registro y Reparto (Penal). Vitoria-G > Servicio Común Procesal General. Sección Registro y Reparto (Instrucción) Vitoria-Ga TSJ TODOS > Servicio Común General Procesal General. Sección Registro y Reparto (Primera Instancia) Vito Escritos inicio Escritos Notificaciones Gestión Sustituciones Servicio Común Procesal General. Sección Registro y Reparto (Mercantil) Vitoria-Gasteiz Servicio Común Procesal General. Sección Registro y Reparto (Contencioso-Administrativo) Vitoria-Gasteia > Servicio Común General Procesal General. Sección Registro y Reparto (Social) Vitoria-Gasteiz Sustituciones > Servicio Común Procesal General. Sección Registro y Reparto (Audiencia) Vitoria-Gasteiz BIZKAIA Balmaseda > Servicio de Registro y Reparto (Instrucción) BALMASEDA > Servicio de Registro y Reparto (Civil) BALMASEDA Barakaldo > Servicio Común General Procesal General . Sección Registro Reparto (Penal). Baraka > Servicio de Registro y Reparto (Instrucción) BARAKALDO Servicio de Registro y Reparto (Primera Instancia) BARAKALDO

#### 10. Sustituto y personal

#### \*Apartado disponible solamente para Abogados, Procuradores y Graduados Sociales.

JustiziaSip pone a disposición de los usuarios una utilidad para gestionar sustituciones cuando sea necesario. Estas sustituciones pueden utilizarse en períodos vacacionales o de baja médica, por ejemplo, de manera que sea el sustituto quien reciba las notificaciones mientras así haya sido indicado en JustiziaSip.

La gestión de sustituciones está situada en la parte inferior del menú izquierdo, en las dos últimas opciones, tal y como se muestra en la imagen.

| JustiziaSip                                                           |       | Sustituciones                 |           |          |  |
|-----------------------------------------------------------------------|-------|-------------------------------|-----------|----------|--|
| <ul> <li>Actividad procesal reciente</li> </ul>                       | - A   |                               |           |          |  |
| Asuntos                                                               | ~ Y   | *Profesional                  |           |          |  |
| Repartos                                                              |       | - Selecciona Profesional -    |           | ~        |  |
| <ul> <li>Señalamientos</li> </ul>                                     |       |                               |           |          |  |
| <ul> <li>Órgano Judicial</li> </ul>                                   |       |                               |           |          |  |
| <ul> <li>Notificaciones</li> </ul>                                    |       | Alta sustituto                |           |          |  |
| Gestión Sustituciones     Mis Sustitutos(as)     Mi Personal          |       | *Fecha desde:<br>(dd/mm/aaaa) |           |          |  |
| Sustituciones                                                         |       | *Fecha hasta:<br>(dd/mm/aaaa) |           |          |  |
|                                                                       |       |                               | Siguiente | Cancelar |  |
| JustiziaSip                                                           |       | Personal propio               |           |          |  |
| <ul> <li>Actividad procesal reciente</li> </ul>                       | - A - |                               |           |          |  |
| Asuntos                                                               | 1     | Alta personal propio          |           |          |  |
| Repartos                                                              |       | Dates series les              |           |          |  |
| <ul> <li>Señalamientos</li> </ul>                                     |       | Datos personales              |           |          |  |
| <ul> <li>Órgano Judicial</li> </ul>                                   |       | *DNI:                         |           |          |  |
| <ul> <li>Notificaciones</li> </ul>                                    |       | (EJ. 11111111H)               |           |          |  |
| <ul> <li>Gestión Sustituciones</li> <li>Mis Sustitutos(as)</li> </ul> |       | *Nombre:                      |           |          |  |
| > Mi Personal                                                         |       | *1er. Apellido:               |           |          |  |
| Sustituciones                                                         |       | *2do. Apellido:               |           |          |  |
|                                                                       |       | Fecha desde:<br>(dd/mm/aaaa)  |           |          |  |
|                                                                       |       | Fecha hasta:<br>(dd/mm/aaaa)  |           |          |  |
|                                                                       |       |                               | Siguiente | Cancelar |  |

Dentro de Gestión de sustituciones hay dos opciones:

- Mis Sustitutos (as)
- Mi Personal

La opción "Mis Sustitutos(as)" proporciona al profesional la posibilidad de dar de alta a otro profesional como sustituto suyo.

La opción "Gestión de sustituciones – Mi personal" proporciona al profesional la posibilidad de dar de alta su propio personal sin necesidad de estar Colegiado, es decir, podrá ser cualquier persona a la que el profesional habilite para trabajar con la aplicación.

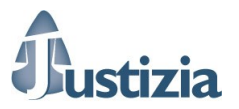

En el momento del alta se deberá indicar si la persona tendrá la posibilidad de aceptar o no las notificaciones cuando realice la sustitución.

En períodos en los que el profesional no vaya a estar disponible podrá nombrar sustitutos de entre el personal que ha dado de alta y, si se ha activado la opción de "Aceptar notificaciones", éste podrá recibir las notificaciones enviadas por los Juzgados mientras esté vigente la sustitución. De esta manera las notificaciones no quedarían desatendidas.

<u>NOTA</u>: JustiziaSip también dispone de una utilidad que envía alertas al buzón de correo del profesional cada vez que éste recibe una notificación por parte de los Juzgados. Las alertas muestran datos generales de la notificación, pero no el detalle de la misma. Una vez recibida una alerta es necesario que el profesional/sustituto entre en JustiziaSip para descargarse el contenido de dicha notificación.

#### 11. Escritos de trámite. Presentar escrito

Desde JustiziaSip, además de recibir notificaciones del juzgado, el profesional puede presentar escritos de trámite en el juzgado. Desde el menú Escritos  $\rightarrow$  Presentar escrito se accede a la siguiente pantalla, desde la que se podrá presentar escritos de trámite.

| JustiziaSip                                                             | Presentar escrito                    |                                          |                    |  |  |  |  |  |  |
|-------------------------------------------------------------------------|--------------------------------------|------------------------------------------|--------------------|--|--|--|--|--|--|
| Actividad procesal reciente                                             | Año del procedimiento O Fe           | cha incoación ON LG CGPJ                 |                    |  |  |  |  |  |  |
| Asuntos     Repartos                                                    |                                      |                                          |                    |  |  |  |  |  |  |
| <ul> <li>Señalamientos</li> </ul>                                       | Año del procedimiento                | del procedimiento                        |                    |  |  |  |  |  |  |
| <ul> <li>Órgano Judicial</li> </ul>                                     | *Año del procedimiento :             | Buscar                                   |                    |  |  |  |  |  |  |
| Escritos inicio                                                         | Buscar por ámbito                    |                                          |                    |  |  |  |  |  |  |
| Escritos     Presentar escrito                                          | Buscal por ambito                    |                                          |                    |  |  |  |  |  |  |
| > Pendientes de presentar                                               | *Partido Judicial:                   | - Selecciona Partido Judicial - V        |                    |  |  |  |  |  |  |
| <ul> <li>Presentados último mes</li> </ul>                              | *Órgano Judicial:                    | - Selecciona Organo Judicial - 🗸         |                    |  |  |  |  |  |  |
| <ul> <li>Pendientes de proveer</li> <li>Proveídos último mes</li> </ul> | Procedimiento                        |                                          |                    |  |  |  |  |  |  |
| <ul> <li>Devueltos del procurador(a)</li> </ul>                         | *Número de procedimiento:            | - Selecciona Número de Procedimiento - V |                    |  |  |  |  |  |  |
| <ul> <li>Devueltos del Juzgado</li> </ul>                               | *Drosodimiento:                      | - Selecciona Procedimiento - V           |                    |  |  |  |  |  |  |
| <ul> <li>Incompletos último mes</li> <li>Russor</li> </ul>              | Procedimento.                        | - Selecciona i rocedimento - +           |                    |  |  |  |  |  |  |
| Notificaciones                                                          | Escrito                              |                                          |                    |  |  |  |  |  |  |
| Gestión Sustituciones                                                   | *Título:                             |                                          |                    |  |  |  |  |  |  |
| Sustituciones                                                           | *Descripción:                        |                                          |                    |  |  |  |  |  |  |
|                                                                         |                                      | ^                                        |                    |  |  |  |  |  |  |
|                                                                         |                                      | ~                                        |                    |  |  |  |  |  |  |
|                                                                         | Arrishan                             | A                                        |                    |  |  |  |  |  |  |
|                                                                         | .pdf (PDF/A)                         | 0°                                       |                    |  |  |  |  |  |  |
|                                                                         |                                      | Aceptar                                  |                    |  |  |  |  |  |  |
|                                                                         | Anexos                               |                                          |                    |  |  |  |  |  |  |
|                                                                         | .pdf, .rtf, .jpg, .jpeg, .tiff, .odt |                                          |                    |  |  |  |  |  |  |
|                                                                         | Documentos asociados al escri        | to                                       |                    |  |  |  |  |  |  |
|                                                                         | Título                               | Fichero                                  | Modificar Eliminar |  |  |  |  |  |  |
|                                                                         |                                      | Añadir documentos                        |                    |  |  |  |  |  |  |
|                                                                         |                                      |                                          |                    |  |  |  |  |  |  |
|                                                                         |                                      | Enviar                                   |                    |  |  |  |  |  |  |
|                                                                         |                                      | Administración de Justicia en Euskadi    |                    |  |  |  |  |  |  |
|                                                                         |                                      |                                          |                    |  |  |  |  |  |  |

Se puede realizar la búsqueda del asunto en el que se va a presentar el escrito, mediante año de procedimiento o por fecha de incoación o introduciendo el NIG.

Será necesario rellenar los siguientes datos: partido judicial, órgano judicial, número de procedimiento y tipo de procedimiento.

Estos datos estarán limitados, para evitar posibles errores al teclear, a los órganos judiciales/asuntos de los que estamos personados. El sistema no permite por tanto presentar escritos en asuntos en los que no estamos personados desde esta opción.

Se rellenará también el título del escrito y la descripción del mismo, que son campos de texto libre.

Una vez rellenos todos los datos anteriores hay que adjuntar el archivo que contiene el escrito a presentar. También se pueden presentar documentos anexos junto con el escrito principal. Hay una limitación de 15MB como tamaño máximo por documento anexado.

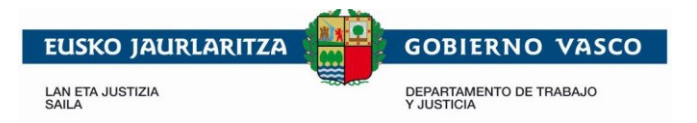

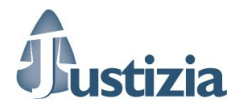

Una vez hecho todo esto, pinchando sobre el botón "Enviar" se envía el escrito de trámite al juzgado correspondiente.

En el caso de que en el asunto actúe también un Procurador, el escrito se enviará a dicho Procurador para que se encargue de realizar la presentación. El escrito permanecerá en la bandeja de escritos pendientes de presentar, hasta que se realice el envío al juzgado. En la página de presentación del escrito se puede ver si en el asunto actúa un procurador revisando el campo "Número de procedimiento", en él se indica seguido del nº de procedimiento el nombre y apellidos del procurador (ver siguiente imagen).

| Procedimiento             |                                        |
|---------------------------|----------------------------------------|
| *Número de procedimiento: | 0000025/2017 · Procu: A APEUNO VIT 2 V |
| *Procedimiento:           | Proced.abreviado V                     |

Además para este caso también cabe la posibilidad de añadir un comentario para el Procurador.

| No hay comentarios.    |   |  |
|------------------------|---|--|
| Añade un comentario:   |   |  |
|                        | ^ |  |
|                        | ~ |  |
| máximo 255 caracteres) |   |  |

Tras pulsar en el botón "Enviar" si el envío es al juzgado, o en "Enviar al Procurador" si se envía al Procurador, el sistema aplicará automáticamente la firma tanto al escrito principal como a los anexos. Para los envíos directos al órgano judicial, se incluirá en la firma la fecha y hora del envío y se mostrará de forma automática el acuse de envío.

#### 12. Escritos pendientes de presentar

En esta bandeja se mostrarán los escritos que están pendientes de presentar. Si un profesional (Abogado, Graduado Social, Letrado de un Servicio Jurídico), envía un escrito al procurador correspondiente para que se encargue de presentarlo, el escrito permanecerá en esta bandeja hasta que el Procurador realice el envío.

| JustiziaSip                                                                       | Escritos Pe | endientes De Pre               | esentar                                                         |                                    |                                                 |                       |               |
|-----------------------------------------------------------------------------------|-------------|--------------------------------|-----------------------------------------------------------------|------------------------------------|-------------------------------------------------|-----------------------|---------------|
| Actividad procesal reciente                                                       | ECONTOC DE  |                                |                                                                 |                                    |                                                 |                       |               |
| Asuntos                                                                           | ESCRITOS PE | NDIENTES ENVIADOS P            | POR EL PROFESIONAL total : 7                                    |                                    |                                                 |                       |               |
| Repartos                                                                          | F.entrada - | Profesional                    | Organo Judicial                                                 | Procedimiento                      | Descripción                                     | Comentario            | N° referencia |
| Señalamientos     Órgano Judicial                                                 | 19/02/2018  | M. BRUNO VILLEGAS              | UPAD Penal - Juzgado de Instrucción<br>nº 1 de Vitoria-Gasteiz  | Diligenc.previas -<br>0000017/2017 | Esc Des enviado a carranceja<br>19/022018/ 9:50 |                       | XCXXX         |
| Escritos inicio                                                                   | 31/01/2018  | M. BRUNO VILLEGAS              | UPAD Penal - Juzgado de Instrucción<br>nº 1 de Vitoria-Gasteiz  | Diligenc.previas -<br>0000017/2017 | prueba                                          | Te envío la<br>prueba | XCXXXX        |
| Presentar escrito     Pendientes de presentar                                     | 24/01/2018  | M. BRUNO VILLEGAS              | UPAD Penal - Juzgado de Instrucción<br>nº 1 de Vitoria-Gasteiz  | Diligenc.previas -<br>0000017/2017 | des01 13:09 24/01/2018                          | Comentario<br>nuevo   | хехоох        |
| Presentados último mes     Pendientes de proveer                                  | 28/11/2017  | M. BRUNO VILLEGAS              | UPAD Penal - Juzgado de Instrucción<br>nº 1 de Vitoria-Gasteiz  | Diligenc.previas -<br>0001230/2017 | 16.17                                           |                       | Añadir número |
| <ul> <li>Proveídos último mes</li> <li>Devueltos al destinatario(a)</li> </ul>    | 16/10/2017  | M. BRUNO VILLEGAS              | UPAD Penal - Juzgado de Instrucción<br>nº 1 de Vitoria-Gasteiz  | Diligenc.previas -<br>0001230/2017 | 999                                             |                       | Añadir número |
| Devueltos del Juzgado     Incompletos último mes                                  | 16/10/2017  | M. BRUNO VILLEGAS              | UPAD Penal - Juzgado de Instrucción<br>nº 1 de Vitoria-Gasteiz  | Diligenc.previas -<br>0001230/2017 | desde el tramite                                |                       | Añadir número |
| > Buscar                                                                          | 25/05/2016  | MARIA JOSE MURUA<br>ETXEBERRIA | UPAD Civil - Juzgado de 1ª Instancia nº<br>5 de Vítoria-Gasteiz | Juicio verbal -<br>0000247/2016    | prueba a ver si te llega este<br>escrito        |                       | Añadir número |
| Copias trasladadas     Notificaciones     Gestión Sustituciones     Sustituciones |             |                                | « Anter                                                         | rior 1 Siguiente »                 |                                                 |                       |               |
|                                                                                   |             |                                | © Administración de Justicia en Eusl                            | kadi                               |                                                 |                       |               |

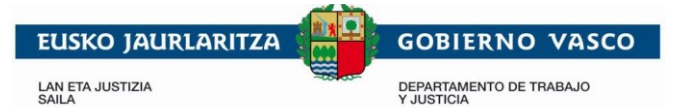

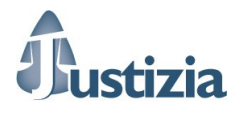

#### 13. Presentados último mes

Esta pantalla nos ofrece información acerca de los escritos presentados de forma correcta a lo largo del último mes.

| JustiziaSip                                                                     | Escrit     | os Pres            | entados Últi              | mo Mes                                                                                 |                                                              |                         |          |       |               |
|---------------------------------------------------------------------------------|------------|--------------------|---------------------------|----------------------------------------------------------------------------------------|--------------------------------------------------------------|-------------------------|----------|-------|---------------|
| <ul> <li>Actividad procesal reciente</li> </ul>                                 | •          |                    |                           |                                                                                        |                                                              |                         |          |       |               |
| Asuntos                                                                         | ESCRIT     | OS PRESE           | INTADOS EL ÚLTI           | MO MES total : 32                                                                      |                                                              |                         |          |       |               |
| Repartos                                                                        | F.         | envio 🕶            | Profesional               | Órgano Judicial                                                                        | Procedimiento                                                | Descripción             | Proveído | Acuse | N° referencia |
| Señalamientos     Órgano Judicial                                               | 19/<br>10: | /02/2018<br>:32:28 | F.V. PIÑERO<br>CARRANCEJA | UPAD Civil - Juzgado de 1º Instancia nº<br>1 de Vitoria-Gasteiz                        | Cuenta de procurador Civil -<br>0000001/2017                 | des 14:39<br>16/02/2018 | NO       | 2     | 123           |
| Escritos inicio                                                                 | 19/        | 02/2018            | F.V. PIÑERO               | UPAD Civil - Juzgado de 1ª Instancia nº                                                | Cuenta de procurador Civil -                                 | des 9:32                | NO       | 2     | 123           |
| Escritos     Presentar escrito     Pendientes de presentar                      | 19/        | /02/2018<br>:39:16 | F.V. PIÑERO<br>CARRANCEJA | UPAD Civil - Juzgado de 1º Instancia nº<br>2 de Vitoria-Gasteiz                        | Impug.tasación - 0000003/2017                                | des 9:38                | NO       | *     | 16/C148       |
| <ul> <li>Presentados último mes</li> <li>Pondiantes de proveer</li> </ul>       | 16/<br>14: | /02/2018<br>:45:54 | F.V. PIÑERO<br>CARRANCEJA | UPAD Civil - Juzgado de 1º Instancia nº<br>2 de Vitoria-Gasteiz                        | Impug.tasación - 0000004/2017                                | des 16/02/2018<br>14:45 | NO       | 2     | 15/C342 H     |
| Proveídos último mes     Desveltes al destinatorio(a)                           | 16/<br>13: | /02/2018<br>:33:49 | F.V. PIÑERO<br>CARRANCEJA | UPAD Civil - Juzgado de 1ª Instancia nº<br>4 de Vitoria-Gasteiz                        | Medidas hijos no matrimoniales<br>contencioso - 0000234/2017 | firma prueba            | NO       | 2     | 17/C057       |
| Devueitos al desinitano(a)     Devueitos del Juzgado     Incompletos último mes | 15/<br>13: | /02/2018<br>:08:39 | F.V. PIÑERO<br>CARRANCEJA | UPAD ContAdm - Juzgado de lo<br>Contencioso-administrativo nº 3. de<br>Vitoria-Gasteiz | Ordinario - 0000221/2017                                     | desc 14.24              | NO       | 2     | 17/C130       |
| > Buscar<br>Copias trasladadas                                                  | 15/        | /02/2018<br>:25:40 | F.V. PIÑERO<br>CARRANCEJA | UPAD Civil - Juzgado de 1ª Instancia nº<br>7 de Vitoria-Gasteiz                        | Pro.ordinario - 0000054/2017                                 | desc 14.23              | NO       | 2     | 17/C153       |
| Notificaciones<br>Costión Sustituciones                                         | 14/        | /02/2018           | F.V. PIÑERO<br>CARRANCEJA | Fiscalía Provincial de Alava                                                           | Expedien.reforma -<br>0000056/2017                           | Prueba4 14-02-<br>2018  | NO       | 2     | Añadir número |
| Sustituciones                                                                   | 14/<br>13  | /02/2018<br>:35:34 | F.V. PIÑERO<br>CARRANCEJA | Audiencia Provincial de Alava. Sección<br>Primera                                      | Tasac.costas - 0000009/2017                                  | Prueba2 14-02-<br>2018  | NO       | 2     | 16/C136       |
|                                                                                 | 14/        | /02/2018           | F.V. PIÑERO<br>CARRANCEJA | Audiencia Provincial de Alava. Sección<br>Primera                                      | Cuenta de procurador -<br>0000002/2017                       | Prueba1 14-02-<br>2018  | NO       | 2     | 15/C050       |
|                                                                                 |            |                    |                           | « Anterior                                                                             | 1 2 3 4 Siguiente »<br>Descargar                             |                         |          |       |               |

#### 14. Proveídos último mes

En esta pantalla podremos ver los escritos presentados en el último mes y que han sido proveídos en el juzgado.

| •                                                                              | Servicio de Inf         | formación a P  | rofesionales                                         |                                                      | inicio   su | ugerencia | as  ayuda  euske | ra  |
|--------------------------------------------------------------------------------|-------------------------|----------------|------------------------------------------------------|------------------------------------------------------|-------------|-----------|------------------|-----|
| Justiziasip                                                                    |                         |                |                                                      |                                                      |             | -         |                  |     |
| 21/08/2018                                                                     |                         |                |                                                      |                                                      |             |           | BAO - Descoper   | tar |
| 2 10012010                                                                     | <u>~</u>                |                | 15 nuevo(s) escritos(s)                              |                                                      | LETRADO DE  | L S. JURI | DICO             |     |
| JustiziaSip                                                                    | <b>Escritos Proveid</b> | los Último M   | es                                                   |                                                      |             |           |                  |     |
| <ul> <li>Actividad procesal reciente</li> </ul>                                |                         |                |                                                      |                                                      |             |           |                  |     |
| <ul> <li>Asuntos</li> </ul>                                                    | ESCRITOS PROVEIDO       | S EL ULTIMO ME | S total : 1                                          |                                                      |             |           |                  |     |
| Repartos                                                                       | F.entrada Juzgado       | Profesional    | Organo Judicial                                      | Procedimiento                                        | Descripción | Acuse     | Nº referencia    |     |
| Señalamientos                                                                  | 20/08/2018 00:00:00     | A APEUNO VIT   | UPAD Civil - Juzgado de 1º Instancia nº 1 de Vitoria | <ul> <li>Pro.ordinario -<br/>0000004/2017</li> </ul> | AA          | 2         | Añadir número    |     |
| Organo Judicial                                                                |                         | 2              | 00302                                                | 000004/2017                                          |             |           |                  |     |
| Presentar escrito                                                              |                         |                |                                                      |                                                      |             |           |                  |     |
| > Pendientes de presentar                                                      |                         |                | « Anterior 1 Si                                      | guiente »                                            |             |           |                  |     |
| <ul> <li>Presentados último mes</li> </ul>                                     |                         |                |                                                      |                                                      |             |           |                  |     |
| > Pendientes de proveer                                                        |                         |                |                                                      |                                                      |             |           |                  |     |
| <ul> <li>Proveidos último mes</li> </ul>                                       |                         |                |                                                      |                                                      |             |           |                  |     |
| <ul> <li>Devueltos del procurador(a)</li> <li>Devueltos del luzgado</li> </ul> |                         |                |                                                      |                                                      |             |           |                  |     |
| > Incompletos último mes                                                       |                         |                |                                                      |                                                      |             |           |                  |     |
| > Buscar                                                                       |                         |                |                                                      |                                                      |             |           |                  |     |
| <ul> <li>Notificaciones</li> </ul>                                             |                         |                |                                                      |                                                      |             |           |                  |     |
|                                                                                |                         |                |                                                      |                                                      |             |           |                  |     |
|                                                                                |                         |                |                                                      |                                                      |             |           |                  |     |
|                                                                                |                         |                | © Administración de Justicia en Euskadi              |                                                      |             |           |                  |     |

#### 15. Devueltos del procurador/Devueltos del juzgado

En estas opciones de menú podremos ver los escritos que nos han sido devueltos, tanto por parte de un procurador como por parte del juzgado.

Si el escrito se ha enviado al Procurador y éste lo ha devuelto, se mostrará en la bandeja de "Devueltos del procurador (a)".

Si el escrito se ha enviado al juzgado y éste lo ha devuelto, se mostrará en la bandeja de "Devueltos del Juzgado". Para este caso además, se mostrará un aviso en rojo.

LAN ETA JUSTIZIA SAILA GOBIERNO VASCO DEPARTAMENTO DE TRABAJO Y JUSTICIA

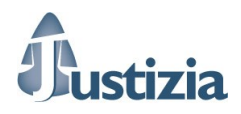

#### 16. Incompletos último mes

En esta pantalla podremos ver los escritos que no se han enviado correctamente por algún problema durante el envío. Desde esta bandeja podremos volver a intentar pulsar sobre cada escrito y volver a realizar el envío, o eliminar directamente el escrito incompleto, o descargar un justificante que acredite que hemos intentado enviar el escrito y no ha sido posible.

### 17. Copias trasladadas

\*Apartado disponible sólo para Procuradores.

En esta pantalla podremos consultar las copias trasladadas pendientes de leer.

| JustiziaSip                                                                   | Escritos        |                  |             |                                                                                                    |                                |                                                                                     |          |          |               |
|-------------------------------------------------------------------------------|-----------------|------------------|-------------|----------------------------------------------------------------------------------------------------|--------------------------------|-------------------------------------------------------------------------------------|----------|----------|---------------|
| Actividad procesal reciente     Asuntos                                       | Seleccionar Too | las              |             |                                                                                                    |                                |                                                                                     |          |          |               |
| Repartos                                                                      |                 |                  |             |                                                                                                    |                                |                                                                                     |          |          |               |
| <ul> <li>Señalamientos</li> </ul>                                             | COPIAS TRASLAD  | ADAS total : 279 |             |                                                                                                    |                                |                                                                                     |          |          |               |
| <ul> <li>Organo Judicial</li> </ul>                                           | F.entrada -     | Profesional      | JustiziaSip | Organo Judicial                                                                                                    | Procedimiento                  | Descripción                                                                         | Estado   | Acuse    | N° referencia |
| Escritos                                                                      | 19/06/2017      |                  | SI          | Servicio Común Procesal de<br>Ejecución Civil-Social-<br>Contencioso Administrativo de                                       | Ej.tit.no jud<br>2230308/2007  | presentación de escrito<br>interesando averiguación                                 | Proveido | 2        | Añadir número |
| Copias trasladadas     Pendientes de leer     Leidas último mes     Devueltas | 15/06/2017      |                  | SI          | Vitoria-Gasteiz<br>Servicio Común Procesal de<br>Ejecución Civil-Social-<br>Contencioso Administrativo de<br>Vitoria-Gasteiz | Ej.titul.judi<br>0000134/2017  | ADELANTE CON<br>APREMIO Y EMBARGOS                                                  | Proveido | *        | 14/C175       |
| Buscar     Notificaciones     Gestión Sustituciones     Sustituciones         | 13/06/2017      |                  | SI          | Servicio Común Procesal de<br>Ejecución Civil-Social-<br>Contencioso Administrativo de<br>Vitoria-Gasteiz                    | Ej.titul.judi<br>2230171/2012  | presentación de escrito<br>interesando averiguación                                 | Proveido | <b>*</b> | Añadir número |
| • Ousauciones                                                                 | 08/06/2017      |                  | SI          | Servicio Común Procesal de<br>Ejecución Civil-Social-<br>Contencioso Administrativo de<br>Vitoria-Gasteiz                    | Ej.titul.judi<br>2251755/2008  | presentación de escrito<br>interesando embargo                                      | Proveido | *        | Añadir número |
|                                                                               | 06/06/2017      |                  | SI          | Servicio Común Procesal de<br>Ejecución Civil-Social-<br>Contencioso Administrativo de<br>Vitoria-Gasteiz                    | Ej.titul.judi<br>2210893/2007  | presentación de escrito<br>interesando contestación<br>al oficio librado            | Proveido | 2        | Añadir número |
|                                                                               | 31/05/2017      |                  | SI          | Servicio Común Procesal de<br>Ejecución Civil-Social-<br>Contencioso Administrativo de<br>Vitoria-Gasteiz                    | Ej.forzosa fa<br>0001879/2016  | IMPUG OPOS                                                                          | Proveido | 2        | Añadir número |
|                                                                               | 30/05/2017      |                  | SI          | Servicio Común Procesal de<br>Ejecución Civil-Social-<br>Contencioso Administrativo de<br>Vitoria-Gasteiz                    | Ej.tit.no jud<br>2231361/2010  | presentación de escrito de<br>alegaciones a la<br>propuesta de pago del<br>ejectudo | Proveido | 2        | Añadir número |
|                                                                               | 29/05/2017      |                  | SI          | Servicio Común Procesal de<br>Ejecución Civil-Social-<br>Contencioso Administrativo de<br>Vitoria-Gasteiz                    | Ej.tit.no jud<br>2261135/2008  | presentación de escrito<br>interesando averiguación                                 | Proveido | *        | Añadir número |
|                                                                               | 24/05/2017      |                  | SI          | UPAD Mercantil - Juzgado de lo<br>Mercantil nº 1 de Vitoria-Gasteiz                                                          | Concurso abrev<br>0000072/2016 | Aporto Poder                                                                        | Proveido | 2        | 16/C130       |
|                                                                               | 16/05/2017      |                  | SI          | UPAD Mercantil - Juzgado de lo<br>Mercantil nº 1 de Vitoria-Gasteiz                                                          | Concurso abrev<br>0000072/2016 | Me persono en la sección<br>sexta.                                                  | Proveido | 2        | 16/C130       |
|                                                                               |                 |                  |             | « Anterior 1 2 3 4                                                                                                    | 5 6 7 28<br>das Descarga       | Siguiente »                                                                         |          |          |               |

Pulsando sobre cada copia trasladada se puede consultar el detalle con toda la información. Además, se puede seleccionar una copia trasladada, varias o todas y pulsar en "Descargar" para descargarlas al PC. Si se pulsa en "Marcar como leídas", las copias pasan a la bandeja de "Leídas último mes".

LAN ETA JUSTIZIA SAILA

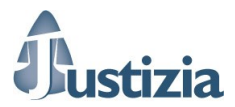

#### 18. Avisos escritos y copias trasladadas

En la parte superior de la pantalla JustiziaSip nos muestra avisos en color rojo indicando:

**GOBIERNO VASCO** 

DEPARTAMENTO DE TRABAJO Y JUSTICIA

- Si tenemos escritos pendientes de atender en la bandeja de "Incompletos último mes", es decir, avisa que hay escritos que no se han enviado porque ha surgido algún problema.
- Si tenemos escritos pendientes de atender en la bandeja de "Devueltos del juzgado", es decir, avisa que hay escritos que han sido devueltos por el juzgado.
- Si tenemos copias trasladadas "devueltas", es decir, si un profesional presentó un escrito y éste ha sido devuelto por el juzgado, avisa de que la copia trasladada aparece como devuelta.

|                                                                                                    | 39 nuevo(s<br>7 nueva(s) copia(s) trasladada(s                                                                             | s) escritos(s) de trámite para atender en la bande<br>s) para atender en la bandeja "Devueltas"                                                          |
|----------------------------------------------------------------------------------------------------|----------------------------------------------------------------------------------------------------|----------------------------------------------------------------------------------------------------|
| JustiziaSip                                                                                                    | Presentar escrito                                                                                                    |                                                                                                    |
| Actividad procesal reciente                                                                                                    |                                                                                                    |                                                                                                    |
| Asuntos                                                                                                    | Año del procedimiento O Fe                                                                                                 | cha incoación ONI.G. CGPJ                                                                                                    |
| Repartos                                                                                                    | Año del procedimiento                                                                                                    |                                                                                                    |
| Señalamientos                                                                                                    | Ano dei procedimento                                                                                                    |                                                                                                    |
| Órgano Judicial                                                                                                    | *Año del procedimiento :                                                                                                   | Buscar                                                                                                    |
| Escritos     Presentar escrito     Pendientes de presentar     Presentados último mes     Pendientes de proveer     Proveídos último mes     Devueltos al destinatario(a)     Devueltos del Juzgado     Incompletos último mes     Buscar | Buscar por ámbito  *Partido Judicial:  *Órgano Judicial:  Procedimiento  *Número de procedimiento: *Procedimiento: Escrito | - Selecciona Partido Judicial -      - Selecciona Órgano Judicial -      -      - Selecciona Número de Procedimiento -      - Selecciona Procedimiento - |
| Copias trasladadas                                                                                                    | *Título:                                                                                                    |                                                                                                    |
| Gestión Sustituciones     Sustituciones                                                                                                    | *Descripción:                                                                                                    |                                                                                                    |

Para quitar estos mensajes de aviso podemos entrar en la bandeja que corresponda y se habilitará un aspa (X) en el aviso para pulsar sobre ella y dar por atendido el aviso.

| JUSTIZIASID<br>Actividad procesal reciente<br>Asuntos<br>Repartos<br>Señalamientos<br>Órgano Judicial<br>Escritos dev<br>Presentado sitimo mes<br>Presentado sitimo mes<br>Preveitos del Juzgado<br>Preveitos del Juzgado<br>Preveitos del Juzgado<br>Devuetos del Juzgado<br>Devuetos del Juzgado | EV. PIÑERO<br>CARRANCEJA<br>F.V. PIÑERO<br>CARRANCEJA<br>F.V. PIÑERO<br>CARRANCEJA<br>F.V. PIÑERO<br>CARRANCEJA<br>F.V. PIÑERO<br>CARRANCEJA                                                   | Juzgado<br>Juzgado procedencia<br>UPAD Cvil - Juzgado de 14<br>Instancia nº 1 de Vitoria-<br>Gasteliz<br>UPAD Cvil - Juzgado de 14<br>Instancia nº 1 de Vitoria-<br>Gasteliz<br>UPAD Cvil - Juzgado de 14<br>Instancia nº 1 de Vitoria-<br>Gasteliz<br>UPAD Cvil - Juzgado de 19<br>Instancia nº 1 de Vitoria-<br>Gasteliz<br>UPAD Cvil - Juzgado de 19<br>Instancia nº 1 de Vitoria- | Procedimiento Cuenta de procurador Civel - 000001/2017 Pro-ordinaito Ocuenta de procurador Civel - 000001/2017 Cuenta de procurador Civel - 000001/2017 Pro-ordinaito 7 Pro-ordinaito 7                                                                                                    | PINCHAR EN LA X           Descripción           des 16022018/14-42           des 13.22 16/02/2018           hasdijasditudtikdshikidschasklasof           des 16.44           des 13.14                      | Acuse<br>R<br>R<br>R<br>R<br>R<br>R                                                                  | N° referencia<br>123<br>17/C042<br>123<br>123<br>123<br>123<br>123                                                                                                    |
|----------------------------------------------------------------------------------------------------|----------------------------------------------------------------------------------------------------|----------------------------------------------------------------------------------------------------|----------------------------------------------------------------------------------------------------|----------------------------------------------------------------------------------------------------|----------------------------------------------------------------------------------------------------|----------------------------------------------------------------------------------------------------|
| Actividad procesal reciente<br>Actividad procesal reciente<br>Repartos Eridevino Software<br>Sentialmientos Fraevolución -<br>Sentalmientos 1902/2018<br>10/21/56<br>Escritos 1902/2018<br>10/21/56<br>1902/2018<br>10/21/56<br>1902/2018<br>10/21/56<br>1902/2018<br>10/21/56<br>1902/2018<br>10/21/56<br>1902/2018<br>10/21/56<br>1902/2018<br>10/21/56<br>1902/2018<br>10/21/56<br>1902/2018<br>10/21/57<br>1902/2018<br>10/21/57<br>1902/2018<br>10/21/57<br>1902/2018<br>10/21/57<br>1902/2018<br>10/21/57<br>1902/2018<br>10/21/57<br>1902/2018<br>10/21/57<br>1902/2018<br>10/21/57<br>1902/2018<br>10/21/57<br>1902/2018<br>10/21/57<br>1902/2018                                                                                                    | zgado total : 37<br>Abogado(a)<br>F.V. PIÑERO<br>CARRANCEJA<br>F.V. PIÑERO<br>CARRANCEJA<br>F.V. PIÑERO<br>CARRANCEJA<br>F.V. PIÑERO<br>CARRANCEJA<br>F.V. PIÑERO<br>CARRANCEJA                | Juzgado procedencia<br>UPAD Cvil - Juzgado de 19<br>Instanca nº 1 de Vitola-<br>Gastici<br>UPAD Cvil - Juzgado de 19<br>Gastici<br>UPAD Cvil - Juzgado de 19<br>Instancia nº 1 de Vitola-<br>Gastici<br>UPAD Cvil - Juzgado de 19<br>Instancia nº 1 de Vitola-<br>Gastici<br>UPAD Cvil - Juzgado de 19<br>Instancia nº 1 de Vitola-                                                   | Procedimiento Cuenta de procurador Cvel - 000001/2017 Pro ordinario - 000004/2017 Cuenta de procurador Cvel - 000001/2017 Cuenta de procurador Cvel - 0000001/2017 Pro ordinario - proprimario - proprimario - propr | Descripción           des 16022018/14-42           des 13:22 16/02/2018           hasdíjasdfilodfilóshikidothasklasdf           des 16:44           des 13:14                                               | Acuse<br>9<br>9<br>9<br>9<br>9<br>9<br>9<br>9<br>9<br>9<br>9<br>9<br>9<br>9<br>9<br>9<br>9<br>9<br>9 | Nº referencia           123           17/C042           123           123           123           123           123           123           123           123           123 |
| Repartos         F.devolución -           Señalamientos         15022018           Señalamientos         15022018           Señalamientos         15022018           Señalamientos         1521.40           Presentar escrito         15022018           Presentados último mes         1502.2018           Presentados último mes         1502.2018           Proveidos último mes         1502.2018           Devuetos ad destinatario(a)         1502.2018           Devuetos ad destinatario(a)         1502.2018           Devuetos ad destinatario(a)         1502.2018           Buscar         1502.2018           Copias trasladadas         1502.2018                                                                                                    | Abogado(a)     E.V. PIŇERO<br>CARRANCEJA     E.V. PIŇERO<br>CARRANCEJA     E.V. PIŇERO<br>CARRANCEJA     E.V. PIŇERO<br>CARRANCEJA     E.V. PIŇERO<br>CARRANCEJA     E.V. PIŇERO<br>CARRANCEJA | JUZ2804 proceedencia<br>UPAD Civit - Juzgado de 1º<br>Instancia nº 1 de Vitota.<br>Gestici<br>UPAD Civit - Juzgado de 1º<br>Instancia nº 1 de Vitota.<br>Gestici<br>UPAD Civit - Juzgado de 1º<br>Instancia nº 1 de Vitota.<br>Gestici<br>UPAD Civit - Juzgado de 1º<br>Instancia nº 1 de Vitota.                                                                                     | Procedimiento Cuenta de procurador Civil - 0000001/2017 Pro.ordinario - 0000004/2017 Cuenta de procurador Civil - 0000001/2017 Cuenta de procurador Civil - 0000001/2017 Pro.ordinario - Pro.ordinario - Pro.o | Descripción<br>des 16022018/14-42<br>des 13-22 16/02/2018<br>hasdfjasdftudftudshikdsdhasklasdf<br>des 16-44<br>des 13:14                                                                                    | Acuse<br>R<br>R<br>R<br>R<br>R                                                                       | N° referencia<br>123<br>17/C042<br>123<br>123<br>123<br>17/C042                                                                                                    |
| Sertialamientos 1902/2018<br>Srgano Judicial 19021:58<br>Sectios 1021:58<br>Presentar secrito 1021:30<br>Pendientes de presentar 1902/2018<br>Presentardos último mes 1021:30<br>Pendientos de proveer 1902/2018<br>Devueltos último mes 1902/2018<br>Devueltos último mes 1902/2018<br>Devueltos del Juzgado 1902/2018<br>Incompletos último mes 1922/018<br>Incompletos último mes 1922/018<br>Incompletos último mes 1922/018<br>Suscar 1922/018                                                                                                    | F.V. PIÑERO<br>CARRANCEJA<br>F.V. PIÑERO<br>CARRANCEJA<br>F.V. PIÑERO<br>CARRANCEJA<br>F.V. PIÑERO<br>CARRANCEJA                                                                               | UPAD CIVI - Juzgado de 1º<br>Instancia nº 14 e Vitoria-<br>Gasteiz<br>UPAD CiVII - Juzgado de 1º<br>Instancia nº 1 de Vitoria-<br>Gasteiz<br>UPAD CiVII - Juzgado de 1º<br>Instancia nº 1 de Vitoria-<br>Gasteiz<br>UPAD CiVII - Juzgado de 1º<br>Instancia nº 1 de Vitoria-<br>Gasteiz                                                                                               | Cuenta de procurador<br>Civil - 0000001/2017<br>Pro.ordinario -<br>0000004/2017<br>Cuenta de procurador<br>Civil - 000001/2017<br>Cuenta de procurador<br>Civil - 000001/2017<br>Pro.ordinario -<br>000004/7072                                                                                                    | des 16022018/14-42<br>des 13-22 16/02/2018<br>hasdijasdiftidtfildshikidshikidshikidsoff<br>des 16:44<br>des 13:14                                                                                           | R<br>R<br>R<br>R                                                                                     | 123<br>17/C042<br>123<br>123<br>17/C042                                                                                                    |
| scritos 1980/2018<br>Presentar escrito 1921.40<br>Pendientes de presentar<br>Presentados último mes 1921.30<br>Pendientes de proveer<br>Proveidos último mes 1920/2018<br>Devueltos ad estinatario(a)<br>Devueltos de Luzgado<br>Incompletos último mes 1920/2018<br>Incompletos último mes 1920/2018<br>Incompletos último mes 1920/2018<br>Incompletos último mes 1920/2018<br>Incompletos último mes 1920/2018                                                                                                    | F.V. PIÑERO<br>CARRANCEJA<br>F.V. PIÑERO<br>CARRANCEJA<br>F.V. PIÑERO<br>CARRANCEJA<br>F.V. PIÑERO<br>CARRANCEJA                                                                               | UPAD Civil - Juzgado de 1º<br>Instancia nº 1 de Vitoria-<br>Gasteiz<br>UPAD Civil - Juzgado de 1º<br>Instancia nº 1 de Vitoria-<br>Gasteiz<br>UPAD Civil - Juzgado de 1º<br>Instancia nº 1 de Vitoria-<br>Gasteiz                                                                                                    | Pro.ordinario -<br>000004/2017<br>Cuenta de procurador<br>Civil - 0000001/2017<br>Cuenta de procurador<br>Civil - 0000001/2017<br>Pro.ordinario -<br>0000004/2017                                                                                                    | des 13:22 16/02/2018<br>hasdfjasdflodflikdshikdsdhasklasdf<br>des 16:44<br>des 13:14                                                                                                    | 2<br>2<br>2<br>2<br>2                                                                                | 17/C042<br>123<br>123<br>17/C042                                                                                                    |
| Pendentes de presentar<br>Presentados último mes<br>Pendentes de proveer<br>Proveidos último mes<br>Devueltos al destinatario(a)<br>Devueltos al destinatario(a)<br>Devueltos del Juzgado<br>Incompletos último mes<br>Buscar<br>opias trasladadas                                                                                                    | F.V. PIÑERO<br>CARRANCEJA<br>F.V. PIÑERO<br>CARRANCEJA<br>F.V. PIÑERO<br>CARRANCEJA                                                                                                    | UPAD Civil - Juzgado de 1*<br>Instancia nº 1 de Vitoria-<br>Gasteiz<br>UPAD Civil - Juzgado de 1*<br>Instancia nº 1 de Vitoria-<br>Gasteiz<br>UPAD Civil - Juzgado de 1*<br>Instancia nº 1 de Vitoria-<br>Casteir                                                                                                    | Cuenta de procurador<br>Civil - 000001/2017<br>Cuenta de procurador<br>Civil - 0000001/2017<br>Pro.ordinario -<br>0000004/2017                                                                                                    | hasdijasdfladflidshikdshasklasdf<br>des 16:44<br>des 13:14                                                                                                    | 2<br>2<br>2                                                                                          | 123<br>123<br>17/C042                                                                                                    |
| Proveidos último mets<br>Devueltos al destinatario(a)<br>Devueltos dal Juzgado<br>Buscar<br>opias trasladadas<br>1902/2018                                                                                                    | F.V. PIÑERO<br>CARRANCEJA<br>F.V. PIÑERO<br>CARRANCEJA                                                                                                    | UPAD Civil - Juzgado de 1ª<br>Instancia nº 1 de Vitoria-<br>Gasteiz<br>UPAD Civil - Juzgado de 1ª<br>Instancia nº 1 de Vitoria-<br>Casteiz                                                                                                    | Cuenta de procurador<br>Civil - 0000001/2017<br>Pro.ordinario -<br>000004/2017                                                                                                    | des 16:44<br>des 13:14                                                                                                    | 2<br>2                                                                                               | 123                                                                                                    |
| Devuetos del Juzgado         19/02/2018           Incompletos último mes         10/20.44           Buscar         19/02/2018           opias trasladadas         19/02/2018                                                                                                    | F.V. PIÑERO<br>CARRANCEJA                                                                                                    | UPAD Civil - Juzgado de 1ª<br>Instancia nº 1 de Vitoria-                                                                                                    | Pro.ordinario -<br>0000004/2017                                                                                                    | des 13:14                                                                                                    | 8                                                                                                    | 17/C042                                                                                                    |
| opias trasladadas 19/02/2018                                                                                                    |                                                                                                    | Gastoiz                                                                                                    | 0000042011                                                                                                    |                                                                                                    |                                                                                                    |                                                                                                    |
| tificaciones                                                                                                    | F.V. PIÑERO<br>CARRANCEJA                                                                                                    | UPAD Civil - Juzgado de 1ª<br>Instancia nº 1 de Vitoria-<br>Gasteiz                                                                                                    | Pro.ordinario -<br>0000004/2017                                                                                                    | des 01 10:07                                                                                                    | 2                                                                                                    | 17/C042                                                                                                    |
| estión Sustituciones 19/02/2018<br>Istituciones 10:20:24                                                                                                    | F.V. PIÑERO<br>CARRANCEJA                                                                                                    | UPAD Civil - Juzgado de 1ª<br>Instancia nº 1 de Vitoria-<br>Gasteiz                                                                                                    | Cuenta de procurador<br>Civil - 0000001/2017                                                                                                    | des 15/02/2018                                                                                                    | 2                                                                                                    | 123                                                                                                    |
| 19/02/2018<br>10:20:11                                                                                                    | F.V. PIÑERO<br>CARRANCEJA                                                                                                    | UPAD Civil - Juzgado de 1ª<br>Instancia nº 1 de Vitoria-<br>Gasteiz                                                                                                    | Cuenta de abogado<br>Civil - 0000005/2017                                                                                                    | desc 13.52                                                                                                    | 2                                                                                                    | Añadir número                                                                                                    |
| ANDEJA DEL AVISO 19/02/2018<br>10:20:02                                                                                                    | F.V. PIÑERO<br>CARRANCEJA                                                                                                    | UPAD Civil - Juzgado de 1ª<br>Instancia nº 1 de Vitoria-<br>Gasteiz                                                                                                    | Cuenta de procurador<br>Civil - 0000001/2017                                                                                                    | prueba para ver la firma del documento. Probamos en<br>juzgado de Vitoria y añadiendo bastante texto por si<br>acaso para ver si falla algo o podemos reproducir el<br>error que ocurre y no sabemos porque | 2                                                                                                    | 123                                                                                                    |
| 19/02/2018<br>10:19:53                                                                                                    | F.V. PIÑERO<br>CARRANCEJA                                                                                                    | UPAD Civil - Juzgado de 1ª<br>Instancia nº 1 de Vitoria-<br>Gasteiz                                                                                                    | Cuenta de procurador<br>Civil - 0000001/2017                                                                                                    | des 11:26                                                                                                    | 2                                                                                                    | 123                                                                                                    |

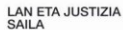

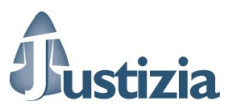

# 19. Incidencias, dudas, y Servicio de Atención a Profesionales (SAP)

DEPARTAMENTO DE TRABAJO Y JUSTICIA

<u>El Servicio de Asistencia al Profesional (SAP)</u> se encarga de recoger, solucionar o canalizar las dudas e incidencias con las que los profesionales se pudieran encontrar. Además proporcionan manuales de uso si así se les solicita.

Los datos de contacto son los siguientes: 945 56 37 27 sap@justizia.eus

Cuando existan problemas generales o incidencias graves que impidan el funcionamiento de la aplicación, será posible obtener un justificante de parada de servicio a través del siguiente apartado de <u>https://www.justizia.eus/</u>

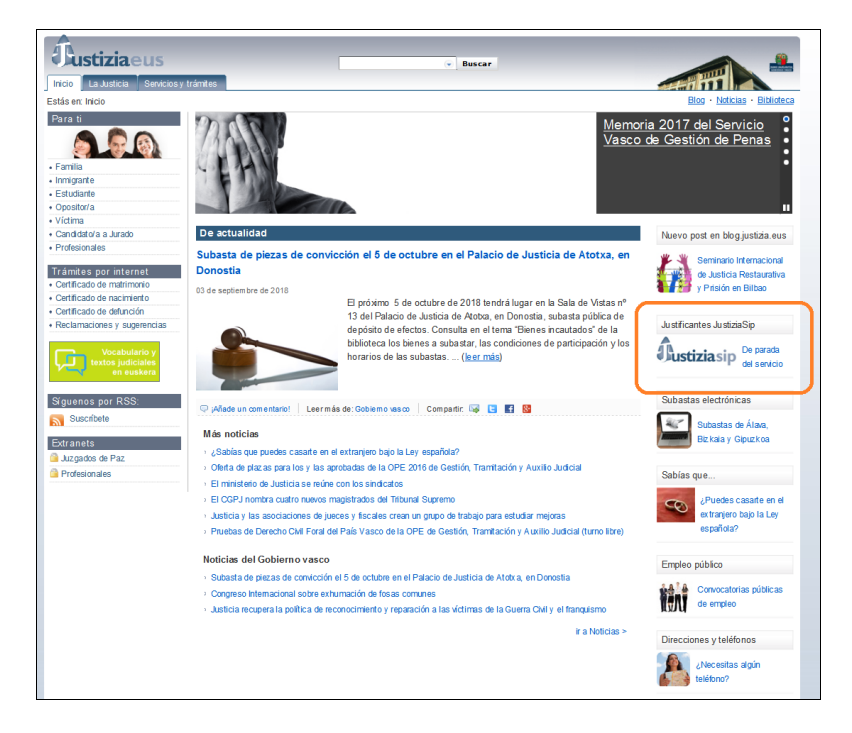

Para problemas con el acceso o configuración del PC, también tiene hay información disponible en <u>https://justiziaprofesionales.justizia.eus/acceso/deteccion-problemas</u>.

En la Extranet de Profesionales están publicados más manuales de la aplicación.